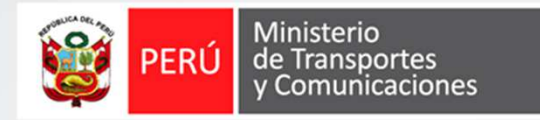

# Auto registro de administrador de empresa

#### Instructivo

SISTEMA NACIONAL DE CONDUCTORES - SNC

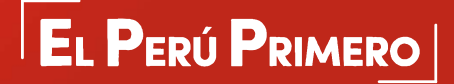

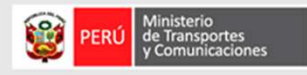

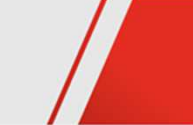

## Objetivo

Registrar el usuario administrador de la empresa de la aplicación SNC (Sistema Nacional de Conductores) del Ministerio de Transporte y Comunicaciones - MTC, para lo cual previamente a la empresa se concedió acceso.

## Requisitos

- Autorización de la empresa por parte del MTC para el acceso a la aplicación SNC.
- Datos de empresa: número de ruc, usuario clave sol y contraseña clave sol.
- Dato de identificación del usuario administrador (número de DNI) y cuenta de correo electrónico a la que tenga acceso al momento del registro.
- Acceso a internet y al sistema nacional de conductores.
- Navegador web Internet Explorer.

Empresa no cuenta con registro de Declaración Jurada. Comuníquese con el MTC para el registro de sus datos Ministerio de Transportes y Comunicaciones

## PASOS : AUTOREGISTRO DE ADMINISTRADOR DE EMPRESA

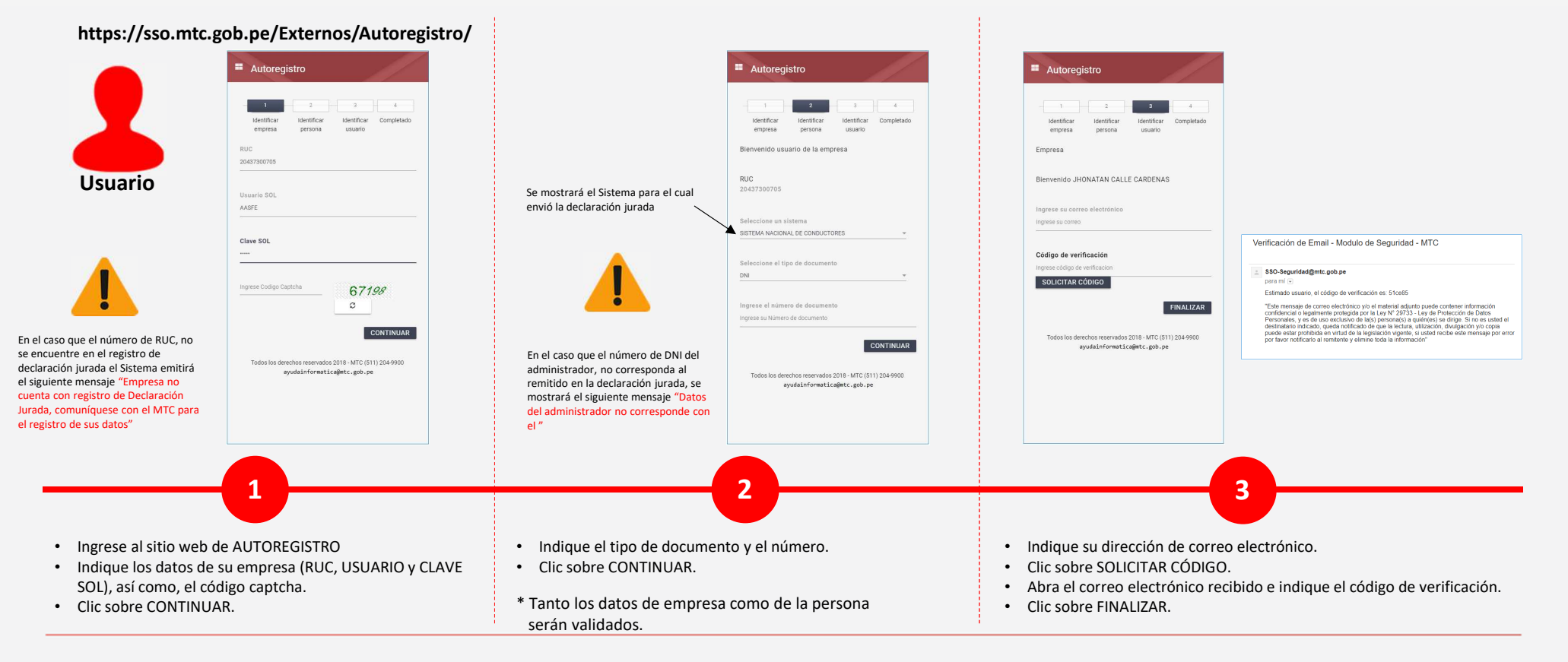

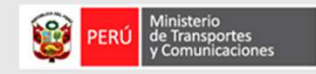

## PASOS : AUTOREGISTRO DE ADMINISTRADOR DE EMPRESA

|                                                  |                                                                                                    |                                                                                                    | https://sso.http://wanager/                                                                                         |                                                                                                    |  |  |
|--------------------------------------------------|----------------------------------------------------------------------------------------------------|----------------------------------------------------------------------------------------------------|----------------------------------------------------------------------------------------------------|----------------------------------------------------------------------------------------------------|--|--|
|                                                  | Autoregistro     J 2 3 4     Metrificar dentificar Metrificar Completado     erroro     erroro     erroro                    | Nuevo autoregistro completo - Modulo de Seguridad - MTC           SSO-Seguridad@mtc.gob.pe           para mf (=)                                                                                                    | DERI Ministerio                                                                                                    | PERÚ Ministerio<br>de Transportes<br>y Comunicaciones                                                                                                    |  |  |
|                                                  | Usuario creado satisfactoriamentel Por favor, verifique<br>su coreo electrónico.<br>Haga cilo <u>agui</u> para ir al sistema | Estimado Sr(a)<br>NOMBRES Y APELLIDOS                                                                                                    | VC PURSUE CONSTRUCTORS                                                                                              | 44068853                                                                                                    |  |  |
| Usuario                                          | Todos ko derechos reservados 2018 - MTC (\$11) 204.900<br>ayudalnformaticaĝinto: gob.pe                                      | Su cuenta ha sido creada satisfactoriamente para el aplicativo SISTEMA NACIONAL DE<br>CONDUCTORES. Usited debe ingresar al sistema con el usuario 44068863. Se ha generado<br>una clave de acceso aletanola, la cual es Sebeso2d2.3.<br>Para ir al sistema, hacer clic en el siguiente enlace:<br>Modulo de Seguridad - MTC<br>Alentamente,<br>Gestión de Identidades<br>MTC                                                                                                    | Código de usuario     Contraseña                                                                                    | <ul> <li>Contraseña Anterior</li> <li>Nueva Contraseña</li> <li>Confirme contraseña nueva</li> </ul> Pregunta secreta <ul> <li>Cuál fue el nombre de tu primera mascota?</li> <li>Ingresa la respuesta</li> </ul> |  |  |
|                                                  |                                                                                                    |                                                                                                    | Codigo Capitha                                                                                                    |                                                                                                    |  |  |
|                                                  |                                                                                                    |                                                                                                    | Iniciar Sesión<br>Con DNIe / Token                                                                                  |                                                                                                    |  |  |
|                                                  |                                                                                                    | "Este mensaje de correo electrónico yío el material adjunto puede contener información<br>confidencial o legalmente protegida por la Ley Nº 29733. Ley de Protección de Datos<br>Personales, yes de uso exclusivo de la (20) persona(3) a quídice(5) se dirga. Sin os esusted el<br>destinatario indicado, queda notificado de que la lectura, utilización, divulgación y/o copia<br>puede estar prohibida en virtud de la legisación vigente, si used recibe este mensaje por error<br>por favor notificarlo al remitente y elimine toda la información" | ¿Olvidaste tu clavv? Ingresa aquí<br>¿No tienes una cuenta? Registrate: Autoregistro<br>Terminos y condiciones: Ver |                                                                                                    |  |  |
|                                                  |                                                                                                    | 4                                                                                                    | 5                                                                                                    | 6                                                                                                    |  |  |
| l sistemas env<br>Abra el corre<br>Clic sobre el | iará sus credenciales de acceso<br>eo electrónico<br>enlace <u>Módulo de Seguridad -</u>                                     | o a la cuenta de correo electrónico indicado en el paso 3<br>- MTC (https://sso.mtc.gob.pe/Manager/)                                                                                                    | <ul> <li>Indique código de usuario, contraseña y<br/>código captcha.</li> <li>Clic sobre Iniciar Sesión.</li> </ul> | <ul> <li>Indique contraseña aleatoria, nueva contraseña,<br/>confirmación de nueva contraseña, pregunta y<br/>respuesta secreta.</li> <li>Clic sobre Iniciar Sesión.</li> </ul>                                   |  |  |

https://www.ach.uc/Managar/

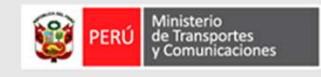

#### PASOS : AUTOREGISTRO DE ADMINISTRADOR DE EMPRESA

| Mis Aplicaciones | USUARIOS EMPRESA | Usuarios                                                                                                    | Usuarios        |                    |                                      |                                                          |                             |  |  |
|------------------|------------------|----------------------------------------------------------------------------------------------------|-----------------|--------------------|--------------------------------------|----------------------------------------------------------|-----------------------------|--|--|
|                  |                  | Parametros de Búsqueda<br>Por Empresa<br>HOSPITAL BELEN<br>Filto<br>INORESE PARÁMETROS DE BUSQUEDA<br>Resultados de la Búsqueda<br>Cod. Usuario<br>No hay registros | Nombre Completo | NAL DE CONDUCTORES | Documento<br>ayudainformatica@MTC.go | Por Local<br>LAMBAYEQUE<br>Q BUSCAR<br>Situación<br>b.ee | + NUEVO USUARIO<br>Acciones |  |  |

Clic sobre MÓDULO DE SEGURIDAD

El sistema mostrará la interfaz principal para el registro de nuevos usuarios de empresa

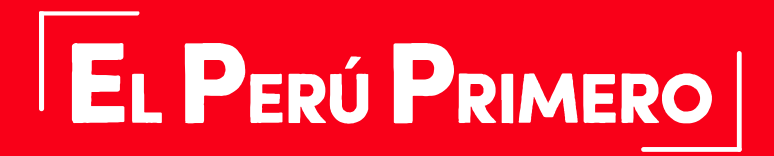

Julio 2018